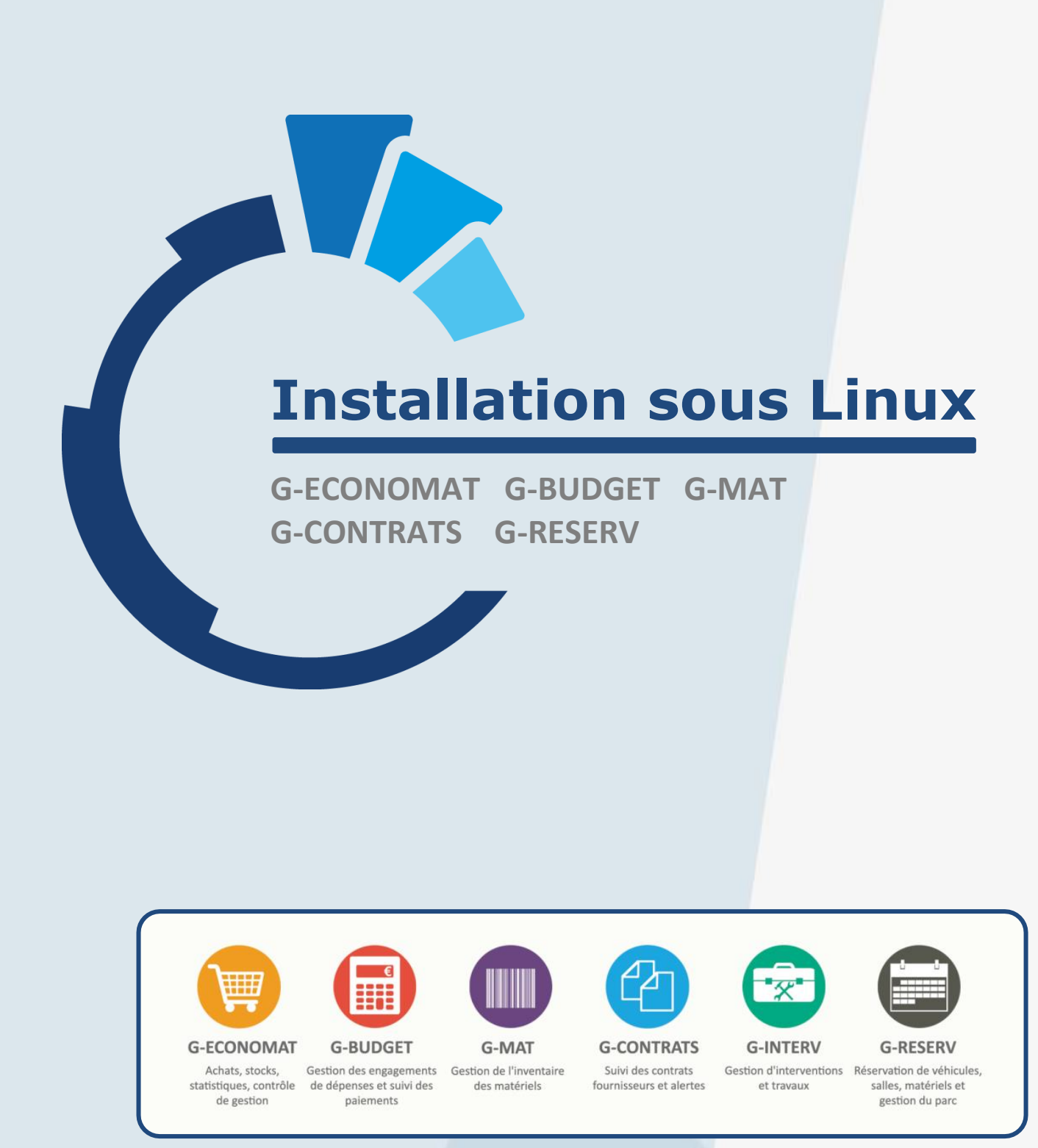

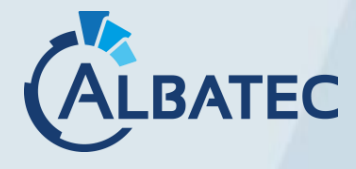

52 Avenue de Cournon 63170 AUBIERE 04 73 28 52 46 - albatec@albatec.fr - www.albatec.fr

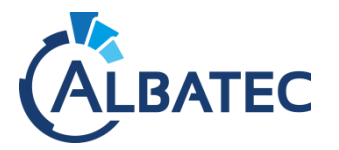

# SOMMAIRE

| I. –                                                    | AVANT-PROPOS                                                                                                    | 2                                                                                                    |
|---------------------------------------------------------|----------------------------------------------------------------------------------------------------|----------------------------------------------------------------------------------------------------|
| A                                                       | PREREQUIS                                                                                                    | 2                                                                                                    |
| B.                                                      | Ports utilises par defaut                                                                                                    | 3                                                                                                    |
| C.                                                      | AJOUT D'UNE APPLICATION WEB : CONFIGURATIONS POSSIBLES                                                                                                    | 3                                                                                                    |
|                                                         | 1. Applications Web et bases de données communes                                                                                                    | 3                                                                                                    |
|                                                         | <ol> <li>Applications Web communes et bases de données séparées</li> <li>Applications Web et bases de données séparées</li> </ol>                                                                                                    | 3                                                                                                    |
|                                                         | 3. Applications web et bases de données separes                                                                                                    | 3                                                                                                    |
| П. –                                                    | PREPARATION DE L'ENVIRONNEMENT LINUX                                                                                                    | 4                                                                                                    |
| A                                                       | DOCKER ?                                                                                                    | 4                                                                                                    |
| В.                                                      | INSTALLATION ET PARAMETRAGE DES DEPENDANCES                                                                                                    | 4                                                                                                    |
|                                                         | Installation composants necessaires Apache et PHP     Configuration du conjour Web Apache                                                                                                    | 4<br>1                                                                                                    |
|                                                         | <ol> <li>Configuration du serveur de base de données</li> </ol>                                                                                                    | 4                                                                                                    |
|                                                         |                                                                                                    | 6                                                                                                    |
|                                                         |                                                                                                    | 0<br>C                                                                                                    |
| A.                                                      |                                                                                                    | 0                                                                                                    |
| В.                                                      | CREATION DE LA BASE DE DONNEES     Création à l'aide de la console MySOI                                                                                                    | <b>b</b><br>6                                                                                                    |
|                                                         | <ol> <li>Création à l'aide de l'utilitaire adminer</li> </ol>                                                                                                    | 7                                                                                                    |
| C.                                                      | INITIALISATION DE LA BASE DE DONNEES                                                                                                    | 7                                                                                                    |
| D                                                       | INSTALLATION DE L'OUTIL PERMETTANT DE GENERER LES PDF                                                                                                    | 9                                                                                                    |
|                                                         | 1. Copie du fichier binaire                                                                                                    | 10                                                                                                    |
|                                                         | 2. Modification du fichier "parameters.yml"                                                                                                    | 10                                                                                                    |
| _                                                       | 3. Suppression du cache                                                                                                    | 10                                                                                                    |
|                                                         |                                                                                                    |                                                                                                    |
| E.                                                      |                                                                                                    | 11                                                                                                    |
| F.                                                      | CONNEXION A L'APPLICATION                                                                                                    | 11                                                                                                    |
| F.<br>G                                                 | CONNEXION A L'APPLICATION                                                                                                    | 11<br>12<br>12                                                                                                    |
| F.<br>G<br>IV.                                          | CONNEXION A L'APPLICATION                                                                                                    | 11<br>12<br>12<br>13                                                                                                    |
| F.<br>G.<br>IV.                                         | CONNEXION A L'APPLICATION<br>VERIFICATION DE L'INSTALLATION<br>SAISIE DU NUMERO DE SERIE                                                                                                    | 11<br>12<br>12<br>13<br>13                                                                                                    |
| F.<br>G<br>IV.<br>A                                     | CONNEXION A L'APPLICATION<br>VERIFICATION DE L'INSTALLATION<br>SAISIE DU NUMERO DE SERIE.<br>CONFIGURATIONS OPTIONNELLES.<br>SPECIFICITE G-MAT/G-ECONOMAT : CONFIGURATION DU MATERIEL CODE-BARRES<br>1. Installation des services nécessaires                                                                                                    | 11<br>12<br>12<br>13<br>13<br>13<br>13                                                                                                    |
| F.<br>G<br>IV.                                          | CONNEXION A L'APPLICATION<br>VERIFICATION DE L'INSTALLATION<br>SAISIE DU NUMERO DE SERIE<br>CONFIGURATIONS OPTIONNELLES<br>SPECIFICITE G-MAT/G-ECONOMAT : CONFIGURATION DU MATERIEL CODE-BARRES<br>1. Installation des services nécessaires<br>2. Imprimante code-barres<br>3. Lecteur code-barres                                                                                                    | 11<br>12<br>12<br>13<br>13<br>13<br>13<br>13<br>14                                                                                         |
| F.<br>G<br>IV.<br>A.                                    | CONNEXION A L'APPLICATION<br>VERIFICATION DE L'INSTALLATION<br>SAISIE DU NUMERO DE SERIE.<br>CONFIGURATIONS OPTIONNELLES.<br>SPECIFICITE G-MAT/G-ECONOMAT : CONFIGURATION DU MATERIEL CODE-BARRES<br>1. Installation des services nécessaires<br>2. Imprimante code-barres<br>3. Lecteur code-barres<br>SPECIFICITE G-ECONOMAT : GESTION DES COMMANDES SERVICES                                                                                                    | 11<br>12<br>12<br>13<br>13<br>13<br>13<br>14<br>14                                                                                         |
| E.<br>F.<br>G<br>IV.<br>A.<br>B.<br>C.                  | CONNEXION A L'APPLICATION<br>VERIFICATION DE L'INSTALLATION<br>SAISIE DU NUMERO DE SERIE.<br>CONFIGURATIONS OPTIONNELLES.<br>SPECIFICITE G-MAT/G-ECONOMAT : CONFIGURATION DU MATERIEL CODE-BARRES<br>1. Installation des services nécessaires<br>2. Imprimante code-barres<br>3. Lecteur code-barres<br>SPECIFICITE G-ECONOMAT : GESTION DES COMMANDES SERVICES<br>APPEL DE PROCEDURES AUTOMATIQUES                                                                                                    | 11<br>12<br>12<br>13<br>13<br>13<br>14<br>19<br>19                                                                                         |
| E.<br>F.<br>G<br>IV.<br>A.<br>B.<br>C.<br>D             | CONNEXION A L'APPLICATION<br>VERIFICATION DE L'INSTALLATION<br>SAISIE DU NUMERO DE SERIE.<br>CONFIGURATIONS OPTIONNELLES.<br>SPECIFICITE G-MAT/G-ECONOMAT : CONFIGURATION DU MATERIEL CODE-BARRES<br>1. Installation des services nécessaires.<br>2. Imprimante code-barres                                                                                                    | 11<br>12<br>12<br>13<br>13<br>13<br>14<br>19<br>19<br>19<br>19<br>                                                                         |
| E.<br>F.<br>G<br>IV.<br>A.<br>B.<br>C.<br>D             | CONNEXION A L'APPLICATION         VERIFICATION DE L'INSTALLATION         SAISIE DU NUMERO DE SERIE.         CONFIGURATIONS OPTIONNELLES.         SPECIFICITE G-MAT/G-ECONOMAT : CONFIGURATION DU MATERIEL CODE-BARRES         1. Installation des services nécessaires         2. Imprimante code-barres         3. Lecteur code-barres         SPECIFICITE G-ECONOMAT : GESTION DES COMMANDES SERVICES         APPEL DE PROCEDURES AUTOMATIQUES         CONNEXION AU SERVEUR AD / LDAP         1. Configuration du serveur                                                                                                    | 11<br>12<br>12<br>13<br>13<br>13<br>13<br>14<br>19<br>19<br>19<br>19<br>                                                                   |
| E.<br>F.<br>G<br>IV.<br>A.<br>B.<br>C.<br>D             | CONNEXION A L'APPLICATION         VERIFICATION DE L'INSTALLATION         SAISIE DU NUMERO DE SERIE.         CONFIGURATIONS OPTIONNELLES.         SPECIFICITE G-MAT/G-ECONOMAT : CONFIGURATION DU MATERIEL CODE-BARRES         1. Installation des services nécessaires         2. Imprimante code-barres         3. Lecteur code-barres         SPECIFICITE G-ECONOMAT : GESTION DES COMMANDES SERVICES         APPEL DE PROCEDURES AUTOMATIQUES         CONNEXION AU SERVEUR AD / LDAP         1. Configuration du serveur         2. Configuration dans l'application                                                                                                    | 11<br>12<br>12<br>13<br>13<br>13<br>13<br>13<br>14<br>19<br>19<br>19<br>20<br>20                                                           |
| F.<br>G<br>IV.<br>A.<br>B.<br>C.<br>D                   | CONNEXION A L'APPLICATION         VERIFICATION DE L'INSTALLATION         SAISIE DU NUMERO DE SERIE.         CONFIGURATIONS OPTIONNELLES.         SPECIFICITE G-MAT/G-ECONOMAT : CONFIGURATION DU MATERIEL CODE-BARRES         1. Installation des services nécessaires.         2. Imprimante code-barres         3. Lecteur code-barres         SPECIFICITE G-ECONOMAT : GESTION DES COMMANDES SERVICES         APPEL DE PROCEDURES AUTOMATIQUES         CONNEXION AU SERVEUR AD / LDAP         1. Configuration du serveur         2. Configuration LDAP                                                                                                    | 11<br>12<br>12<br>13<br>13<br>13<br>13<br>14<br>19<br>19<br>20<br>20<br>20<br>21                                                           |
| E.<br>F.<br>G<br>IV.<br>A.<br>B.<br>C.<br>D             | CONNEXION A L'APPLICATION         VERIFICATION DE L'INSTALLATION         SAISIE DU NUMERO DE SERIE.         CONFIGURATIONS OPTIONNELLES         SPECIFICITE G-MAT/G-ECONOMAT : CONFIGURATION DU MATERIEL CODE-BARRES         1. Installation des services nécessaires         2. Imprimante code-barres         3. Lecteur code-barres         SPECIFICITE G-ECONOMAT : GESTION DES COMMANDES SERVICES         APPEL DE PROCEDURES AUTOMATIQUES         CONNEXION AU SERVEUR AD / LDAP         1. Configuration du serveur         2. Configuration dans l'application         3. Synchronisation LDAP         PERSONNALISATION DES APPLICATIONS                                                                                                    | 11<br>12<br>12<br>13<br>13<br>13<br>13<br>13<br>14<br>19<br>19<br>20<br>20<br>20<br>20<br>21<br>22<br>22                                   |
| E.<br>F.<br>G<br>IV.<br>A.<br>B.<br>C.<br>D             | CONNEXION A L'APPLICATION         VERIFICATION DE L'INSTALLATION         SAISIE DU NUMERO DE SERIE.         CONFIGURATIONS OPTIONNELLES.         SPECIFICITE G-MAT/G-ECONOMAT : CONFIGURATION DU MATERIEL CODE-BARRES         1. Installation des services nécessaires         2. Imprimante code-barres         3. Lecteur code-barres         3. Lecteur code-barres         SPECIFICITE G-ECONOMAT : GESTION DES COMMANDES SERVICES         APPEL DE PROCEDURES AUTOMATIQUES         CONNEXION AU SERVEUR AD / LDAP         1. Configuration du serveur         2. Configuration du serveur         3. Synchronisation LDAP         PERSONNALISATION DES APPLICATIONS         1. Personnalisation de l'écran de connexion         2. Personnalisation de la page d'accueil des commandes services                                                                                                    | 11<br>12<br>12<br>13<br>13<br>13<br>13<br>13<br>14<br>19<br>19<br>19<br>20<br>20<br>20<br>21<br>22<br>22                                   |
| E.<br>F.<br>G<br>IV.<br>A.<br>B.<br>C.<br>D             | CONNEXION A L'APPLICATION         VERIFICATION DE L'INSTALLATION         SAISIE DU NUMERO DE SERIE         CONFIGURATIONS OPTIONNELLES         SPECIFICITE G-MAT/G-ECONOMAT : CONFIGURATION DU MATERIEL CODE-BARRES         1. Installation des services nécessaires         2. Imprimante code-barres         3. Lecteur code-barres         SPECIFICITE G-ECONOMAT : GESTION DES COMMANDES SERVICES         APPEL DE PROCEDURES AUTOMATIQUES         CONNEXION AU SERVEUR AD / LDAP         1. Configuration du serveur         2. Configuration du serveur         3. Synchronisation LDAP         PERSONNALISATION DES APPLICATIONS         1. Personnalisation de l'écran de connexion         2. Personnalisation de la page d'accueil des commandes services         3. Personnalisation de G-ECONOMAT                                                                                                    | 11<br>12<br>12<br>13<br>13<br>13<br>13<br>13<br>14<br>19<br>19<br>20<br>20<br>20<br>20<br>21<br>22<br>22<br>22<br>22<br>23                 |
| E.<br>F.<br>G<br>IV.<br>A.<br>B.<br>C.<br>D             | CONNEXION A L'APPLICATION         VERIFICATION DE L'INSTALLATION         SAISIE DU NUMERO DE SERIE.         CONFIGURATIONS OPTIONNELLES.         SPECIFICITE G-MAT/G-ECONOMAT : CONFIGURATION DU MATERIEL CODE-BARRES         1       Installation des services nécessaires         2       Imprimante code-barres         3       Lecteur code-barres         5       SPECIFICITE G-ECONOMAT : GESTION DES COMMANDES SERVICES         APPEL DE PROCEDURES AUTOMATIQUES         CONNEXION AU SERVEUR AD / LDAP         1       Configuration du serveur         2       Configuration du serveur         2       Configuration du serveur         3       Synchronisation LDAP         Personnalisation de l'écran de connexion         2       Personnalisation de la page d'accueil des commandes services         3       Personnalisation de la page d'accueil des commandes services                                                                                                    | 11<br>12<br>12<br>13<br>13<br>13<br>13<br>13<br>14<br>19<br>19<br>20<br>20<br>20<br>20<br>20<br>20<br>20<br>21<br>22<br>22<br>22<br>22<br> |
| F.<br>G<br>IV.<br>A.<br>B.<br>C.<br>D<br>E.             | CONNEXION A L'APPLICATION         VERIFICATION DE L'INSTALLATION         SAISIE DU NUMERO DE SERIE.         CONFIGURATIONS OPTIONNELLES.         SPECIFICITE G-MAT/G-ECONOMAT : CONFIGURATION DU MATERIEL CODE-BARRES         1. Installation des services nécessaires         2. Imprimante code-barres         3. Lecteur code-barres         5. SPECIFICITE G-ECONOMAT : GESTION DES COMMANDES SERVICES         APPEL DE PROCEDURES AUTOMATIQUES         CONNEXION AU SERVEUR AD / LDAP         1. Configuration du serveur         2. Configuration du serveur         2. Configuration du serveur         2. Configuration du serveur         3. Synchronisation LDAP         PERSONNALISATION DES APPLICATIONS         1. Personnalisation de l'écran de connexion.         2. Personnalisation de la page d'accueil des commandes services.         3. Personnalisation de G-ECONOMAT.         4. Personnalisation de G-MAT.         5AUVEGARDE ET RESTAURATION                                                                                                    |                                                                                                    |
| E.<br>F.<br>G<br>IV.<br>A.<br>B.<br>C.<br>D<br>U<br>E.  | CONNEXION A L'APPLICATION         VERIFICATION DE L'INSTALLATION         SAISIE DU NUMERO DE SERIE.         CONFIGURATIONS OPTIONNELLES.         SPECIFICITE G-MAT/G-ECONOMAT : CONFIGURATION DU MATERIEL CODE-BARRES         1. Installation des services nécessaires         2. Imprimante code-barres         3. Lecteur code-barres         5. SPECIFICITE G-ECONOMAT : GESTION DES COMMANDES SERVICES         APPEL DE PROCEDURES AUTOMATIQUES         CONNEXION AU SERVEUR AD / LDAP         1. Configuration du serveur         2. Configuration du serveur         2. Configuration du serveur         3. Synchronisation LDAP         PERSONNALISATION DES APPLICATIONS         1. Personnalisation de l'écran de connexion.         2. Personnalisation de G-ECONOMAT.         3. Personnalisation de G-ECONOMAT.         4. Personnalisation de G-ECONOMAT.         4. Personnalisation de G-ECONOMAT.         5. Personnalisation de G-ECONOMAT.         4. Personnalisation de G-MAT.         5. Personnalisation de G-MAT.         5. Personnalisation de G-MAT.         5. Personnalisation de G-MAT.         5. Personnalisation de G-MAT.         5. Personnalisation de G-MAT.         5. Personnalisation de G-MAT.         5. Personnalisation de G-MAT. <t< th=""><th>11<br/>12<br/>12<br/>13<br/>13<br/>13<br/>13<br/>13<br/>14<br/>19<br/>19<br/>20<br/>20<br/>20<br/>20<br/>21<br/>22<br/>22<br/>23<br/>24<br/>25</th></t<> | 11<br>12<br>12<br>13<br>13<br>13<br>13<br>13<br>14<br>19<br>19<br>20<br>20<br>20<br>20<br>21<br>22<br>22<br>23<br>24<br>25                 |
| F.<br>G<br>IV.<br>A.<br>B.<br>C.<br>D<br>E.<br>V.       | CONNEXION A L'APPLICATION         VERIFICATION DE L'INSTALLATION         SAISIE DU NUMERO DE SERIE.         CONFIGURATIONS OPTIONNELLES.         SPECIFICITE G-MAT/G-ECONOMAT : CONFIGURATION DU MATERIEL CODE-BARRES         1. Installation des services nécessaires         2. Imprimante code-barres         3. Lecteur code-barres         5. SPECIFICITE G-ECONOMAT : GESTION DES COMMANDES SERVICES         APPEL DE PROCEDURES AUTOMATIQUES         CONNEXION AU SERVEUR AD / LDAP         1. Configuration du serveur         2. Configuration du serveur         2. Configuration du serveur         2. Configuration du serveur         3. Synchronisation LDAP         PERSONNALISATION DES APPLICATIONS         1. Personnalisation de l'écran de connexion.         2. Personnalisation de l'écran de connexion.         3. Personnalisation de de page d'accueil des commandes services         3. Personnalisation de G-ECONOMAT.         4. Personnalisation de G-MAT.         SAUVEGARDE ET RESTAURATION .         PROGRAMMER UNE SAUVEGARDE AUTOMATIQUE .         1. Sauvegarde de la base de données                                                                                                    | 11<br>12<br>12<br>13<br>13<br>13<br>13<br>13<br>13<br>13<br>13<br>13<br>13<br>13<br>13<br>                                                 |
| E.<br>F.<br>G<br>IV.<br>A.<br>B.<br>C.<br>D<br>E.<br>V. | CONNEXION A L'APPLICATION         VERIFICATION DE L'INSTALLATION         SAISIE DU NUMERO DE SERIE.         CONFIGURATIONS OPTIONNELLES.         SPECIFICITE G-MAT/G-ECONOMAT : CONFIGURATION DU MATERIEL CODE-BARRES         1. Installation des services nécessaires         2. Imprimante code-barres         3. Lecteur code-barres         5. SPECIFICITE G-ECONOMAT : GESTION DES COMMANDES SERVICES         APPEL DE PROCEDURES AUTOMATIQUES         CONNEXION AU SERVEUR AD / LDAP         1. Configuration du serveur         2. Configuration du serveur         2. Configuration du serveur         2. Configuration du serveur         3. Synchronisation LDAP         PERSONNALISATION DES APPLICATIONS         1. Personnalisation de l'écran de connexion.         2. Personnalisation de l'écran de connexion.         3. Personnalisation de de ged d'accueil des commandes services.         3. Personnalisation de G-ECONOMAT.         4. Personnalisation de G-MAT.         SAUVEGARDE ET RESTAURATION         PROGRAMMER UNE SAUVEGARDE AUTOMATIQUE .         1. Sauvegarde de la base de données.         2. Sauvegarde des fichiers de l'application                                                                                                    |                                                                                                    |

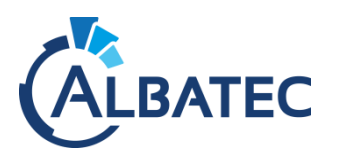

# I. Avant-propos

# A. Prérequis

Pour de meilleures performances nous vous recommandons l'installation de nos applications Web sur un serveur Linux.

|                            | LINUX                                                                                                    |
|----------------------------|----------------------------------------------------------------------------------------------------|
| Système<br>d'exploitation  | Debian 11<br>Ubuntu 20.04                                                                                                    |
| Processeur                 | 4 Cœurs                                                                                                    |
| Mémoire vive               | 4 Go                                                                                                    |
| Installation<br>nécessaire | <ul> <li>PHP 7.1.33 (incompatible avec une autre version que 7.1.x)</li> <li>MariaDB 10.5 (ou MySQL 5.7) (incompatible avec une autre version)</li> </ul>                                                                                                    |
| Espace disque              | Taille des applications Web: environ 1 Go avec le cacheTaille des documents en lien: cela dépend du nombre et du poids des documents en lien<br>avec les contrats, fournisseurs, réservationsRecommandation d'espace disque: 10 Go minimum hors système d'exploitation |

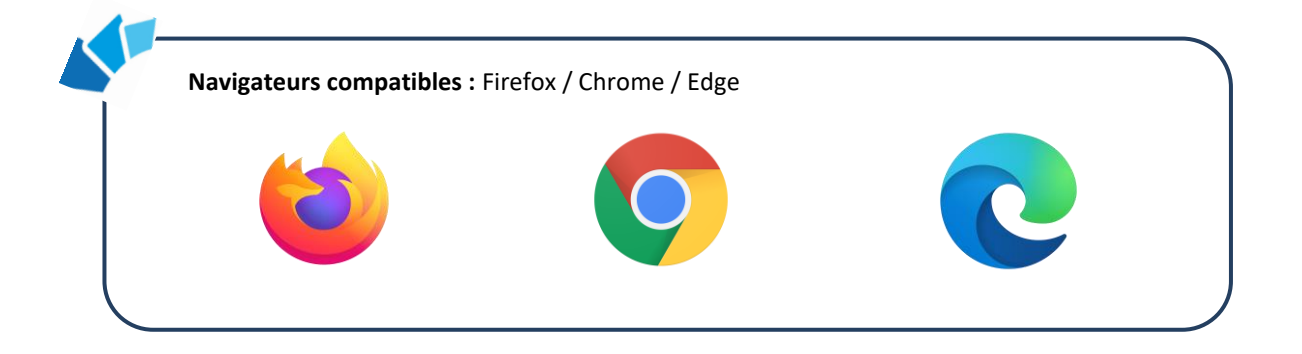

Au vu de l'arrêt du support d'**Internet Explorer 11, le 17 août 2021**, nous n'effectuerons aucune correction concernant un bug présent dans nos applications Web résultant de l'utilisation ce navigateur.

Voir : <u>https://blogs.windows.com/windowsexperience/2021/05/19/the-future-of-internet-explorer-on-windows-10-is-in-microsoft-edge/</u>

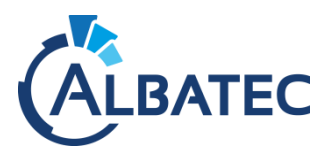

# **B.** Ports utilisés par défaut

- Port 80 (HTTP) pour la communication entre le client (navigateur) et le serveur WEB (apache).
- Port 25 (SMTP) pour l'envoi de courriels ou 465 si la connexion nécessite SSL.
- Port 389 (LDAP) permettant l'interrogation des services d'annuaire LDAP.
- (Linux) Port 22 (SSH/SCP) permettant une connexion sécurisée pour l'administration (SSH) ou le transfert de fichiers (SCP).
- (Linux) Port 631 (CUPS) pour administrer les imprimantes code-Barres.

# C. Ajout d'une application Web : configurations possibles

Si vous possédez déjà une de nos applications Web, plusieurs choix d'installation sont possibles :

## 1. Applications Web et bases de données communes

Un seul répertoire pour toutes les applications et une seule base de données :

Fournisseurs, utilisateurs... sont regroupés.

Dans ce cas, vous devez uniquement nous contacter pour que l'on génère une nouvelle licence.

▲ Les utilisateurs des différents logiciels devront être bloqués pour effectuer l'unique mise à jour.

# 2. Applications Web communes et bases de données séparées

Un seul répertoire pour toutes les applications et plusieurs bases de données.

Dans ce cas, vous devez modifier le fichier ./albatec/app/config/parameters.yml

▲ Les utilisateurs des différents logiciels devront être bloqués pour effectuer l'unique mise à jour.

# **3.** Applications Web et bases de données séparés

Les applications Web choisies sont dans des répertoires différents. Chaque répertoire dispose d'un fichier ./albatec/app/config/parameters.yml où est définie une seule base de données :

Fournisseurs, utilisateurs... sont séparés.

Dans ce cas, vous effectuez une nouvelle installation en prenant soin de changer le nom du répertoire pour celui du nom de l'application.

▲ Lors d'une mise à jour, vous devrez l'effectuer sur vos <u>différents répertoires</u> et seuls les utilisateurs du logiciel concerné devront être bloqués.

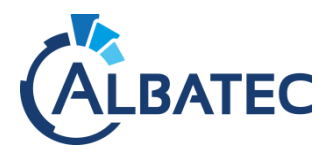

# II. Préparation de l'environnement Linux

# A. Docker?

Vous utilisez Docker en interne ? Profitez de nos images tout-en-un.

Simplifiez-vous l'installation et l'administration de nos applications Web !

Demander un accès et la documentation d'installation correspondante.

# B. Installation et paramétrage des dépendances

### 1. Installation composants nécessaires Apache et PHP

### Installer les repository :

### Ubuntu

add-apt-repository ppa:ondrej/php

curl -LsS https://r.mariadb.com/downloads/mariadb\_repo\_setup | bash -s -- --mariadb-serverversion="mariadb-10.5"

systemctl daemon-reload

### Debian

apt install apt-transport-https lsb-release ca-certificates

wget -0 /etc/apt/trusted.gpg.d/php.gpg <u>https://packages.sury.org/php/apt.gpg</u>

echo "deb https://packages.sury.org/php/ \$(lsb\_release -sc) main" >
/etc/apt/sources.list.d/php.list

### Mettre à jour les dépots

apt update

Pour faire fonctionner la suite de logiciels Albatec sur Ubuntu il vous faut installer les paquets suivants :

```
apt install php7.1 php7.1-cli php7.1-common php7.1-mbstring php7.1-xml php7.1-gd apache2 mariadb-
server php7.1-mysql php7.1-zip php7.1-ldap zip
```

<u>Remarque</u> : Pour gérer les bases de données, vous pouvez utiliser adminer.php (que nous fournissons) ou phpmyadmin sur votre serveur web, il est également possible d'utiliser l'application "SQLyog Community" ou autres.

#### Vérifiez que la version de MariaDB est bien la version 10.5

mysql -e "select version();"

### Ajouter les modules rewrite et headers

```
a2enmod rewrite
a2enmod headers
systemctl restart apache2
```

## 2. Configuration du serveur Web Apache

### a. Configuration rapide (sans serveur DNS)

Afin de configurer le plus simplement possible un VirtualHost dans Apache, suivez les instructions suivantes. Cela vous permettra d'accéder à l'application Web depuis l'adresse IP ou le nom de votre serveur :

Dans le fichier /etc/apache2/apache2.conf d'Apache, remplacez dans <Directory "/var/www/">:

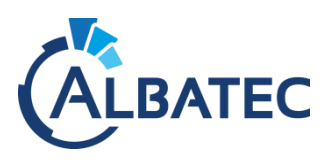

AllowOverride None

#### par

AllowOverride All

#### b. Configuration complète (avec serveur DNS)

Si vous souhaitez configurer votre espace Web avec votre nom de domaine, vous devez configurer un VirtualHost dans Apache, suivez les instructions suivantes :

Créez et éditez le fichier albatec.domain.tld.conf dans /etc/apache2/sites-available/ :

nano /etc/apache2/sites-available/albatec.domain.tld.conf

Inserez-y le contenu suivant :

```
<VirtualHost *:80>
ServerAdmin webmaster@localhost
ServerName albatec.domain.tld
ServerAlias www.albatec.domain.tld
DocumentRoot /var/www/html/albatec
ErrorLog ${APACHE_LOG_DIR}/error.log
CustomLog ${APACHE_LOG_DIR}/access.log combined
</VirtualHost>
```

\* albatec.domain.tld représente le sous-domaine et le domaine que vous utiliserez pour vous connecter à l'application Web, cela peutêtre un nom de domaine local comme albatec.mon-entreprise.local.

#### Activer le host :

a2ensite albatec.domain.tld.conf

#### Créer le dossier du logiciel albatec

mkdir /var/www/html/albatec

### Relancer apache2 :

systemctl reload apache2

#### c. Configuration de PHP

- Modifiez la valeur des paramètres suivant dans le fichier /etc/php/7.1/apache2/php.ini :
  - post\_max\_size = 128M
  - upload\_max\_filesize= 128M
  - date.timezone = Europe/Paris (supprimer le ";" devant si présent)
  - memory\_limit = 4096M
  - max\_input\_vars = 10000 (supprimer le ";" devant si présent)

d. Test de la configuration apache et redémarrage du service

La commande suivante permet de vérifier si des erreurs sont présentes dans la configuration d'Apache :

apachectl configtest

Si elle renvoie soit Syntax Ok, la configuration est bonne.

Si la configuration est correcte, vous pouvez redémarrer le service apache :

apachectl restart

### 3. Configuration du serveur de base de données

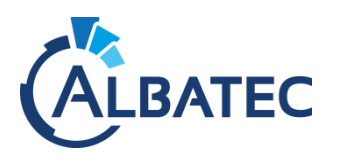

#### a. Configuration de MariaDB

Veuillez modifier ou ajouter dans le fichier /etc/mysql/mariadb.conf.d/50-server.cnf juste en dessous de [mysqld]:

[mysql<mark>d</mark>]

sql-mode="NO\_ZERO\_IN\_DATE,NO\_ZERO\_DATE,ERROR\_FOR\_DIVISION\_BY\_ZERO,NO\_ENGINE\_SUBSTITUTION"

#### Redémarrer le service mariadb

systemctl restart mariadb

b. Vérification de la configuration

Exécutez la commande MySQL suivante :

mysql -e " SELECT @@SQL\_MODE, @@GLOBAL.SQL\_MODE;"

Les instructions "ONLY\_FULL\_GROUP\_BY" et "STRICT\_TRANS\_TABLES" ne doivent pas être présentes.

# III. Installation

# A. Copie des applications Web

Dans le fichier albatec\_7.x.y-2ammjj\_setup-linux.zip que vous avez extrait, se trouve le répertoire albatec qui contient toutes les applications. Avec ce seul répertoire, il est possible de configurer plusieurs bases de données pour séparer les applications (exemple : G-ECONOMAT et G-MAT).

Nous vous recommandons de conserver albatec comme nom de répertoire. Cependant, <u>si vous souhaitez</u> <u>utiliser plusieurs répertoires</u>, privilégiez le nom de l'application en question pour les différencier (voir <u>Ajout</u> <u>d'une application Web</u>).

- Copiez le répertoire albatec à la racine de votre VirtualHost Apache (exemple : /var/www/html/)
- Copiez le fichier parameters.yml dans le répertoire .../albatec/app/config/.
- Définissez le service apache comme propriétaire du répertoire albatec de façon récursive : chown -R www-data:www-data /var/www/html/albatec/

## **B.** Création de la base de données

Recommandation pour le nom des bases de données

Pour l'utilisation de plusieurs de nos applications Web :

- Regroupé dans <u>une seule base de données</u>, pour partager les informations entre les applications nous vous recommandons de la nommer *albatec*.
- Séparées <u>plusieurs bases de données</u>, pour différencier nos applications, privilégiez le nom de l'application sans caractères spéciaux (ex. : gmat).

Voir Ajout d'une application Web.

## 1. Création à l'aide de la console MySQL

Si vous n'êtes pas familiarisé avec les commandes mysql, je vous recommande d'utiliser *adminer* abordé dans le point suivant.

Connectez-vous à la console mysql :

mysql

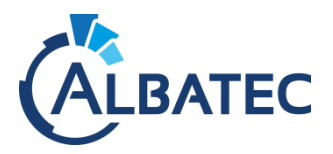

Puis saisissez la commande suivante en prenant soin de remplacer db\_name comme indiqué plus haut :

CREATE DATABASE db\_name CHARACTER SET utf8 COLLATE utf8\_unicode\_ci;

Modifier le mot de passe vide de l'utilisateur root de la base de données en choisissant le mot de passe de votre choix à la place de p@ssw0rd :

ALTER USER 'root'@'localhost' IDENTIFIED VIA mysql\_native\_password USING PASSWORD('p@ssw0rd');

## 2. Création à l'aide de l'utilitaire adminer

Récupérez le fichier adminer.php dans le répertoire linux issue du fichier compressé de première installation (ou <u>téléchargez-le sur internet</u>).

Copiez ce fichier à la racine de votre VirtualHost Apache (ex : /var/www/html).

Puis lancez l'url http://adresse\_IP\_serveur/adminer.php

Identifiez-vous sur l'écran ci-dessous :

| Langue: Français 🔹 |                  |                            |
|--------------------|------------------|----------------------------|
| Adminer 4.3.1      | Authentific      | ation                      |
|                    | Système          | MySQL •                    |
|                    | Serveur          | localhost                  |
|                    | Utilisateur      |                            |
|                    | Mot de passe     |                            |
|                    | Base de donnée   | 5                          |
|                    | Authentification | Authentification permanent |

Après la connexion, allez dans "créer une base de données", saisissez son nom (63 caractères max.), sélectionnez l'encodage utf8\_unicode\_ci, puis cliquez sur le bouton "Enregistrer".

| Langue: Français ~               | MySQL » Serveur » Créer une base de données |
|----------------------------------|---------------------------------------------|
| Adminer 4.3.1                    | Créer une base de données                   |
| DB:                              | plbatec utf8_unicode_ci                     |
| Requête SQL Importer<br>Exporter |                                             |

# C. Initialisation de la base de données

- > Déplacez-vous dans le répertoire /var/www/html/albatec de votre serveur.
- Vérifiez que php s'exécute en ligne de commande : php -v

Editez le contenu du fichier parameters.yml dans le répertoire .../albatec/app/config/. afin de renseigner la base de données, l'utilisateur et le mot de passe.

Attention : pour le mot de passe, ne pas utiliser de caractères spéciaux.

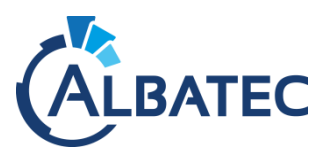

| parameters:                           |                                             |
|---------------------------------------|---------------------------------------------|
| chemin_pdf://usr/bin/wkhtmltopdf      | •                                           |
| sauvegarde_auto:true                  |                                             |
| ·····locale: ·····fr                  |                                             |
| secret:                               | hangeIt                                     |
| ·····login code: ······false          |                                             |
| mode saas:false                       |                                             |
| doctrine dbal:                        |                                             |
| connections;                          |                                             |
| albatec:                              | Remarque : si le serveur MvSQL n'est pas    |
| driver:pdo mysql                      | <u> </u>                                    |
| host:127.0.0.1                        | sur le meme serveur, vous devez modifier le |
|                                       | champ "host" pour au'il pointe sur le bon   |
| dbname: albatec                       |                                             |
| user:root                             | serveur.                                    |
| password:                             |                                             |
| charset:UTF8                          |                                             |
| doctrine orm:                         |                                             |
| auto generate proxy classes: '%kernel | 1.debug%'                                   |
| entity managers:                      |                                             |
| albatec:                              |                                             |
| connection albatec                    |                                             |
| mappings:                             |                                             |
| '\$mapping orm%'                      |                                             |
|                                       |                                             |

- Les noms encadrés en rouge doivent absolument être identiques et ne doivent pas excéder 25 caractères.
- ▲ <u>Si vous souhaitez ajouter plusieurs bases de données</u> dans ce fichier :
  - copiez les lignes de l'encadré bleu connections directement à la suite de ce même encadré.
  - copiez les lignes de l'encadré bleu entity\_managers directement à la suite de ce même encadré.

Puis modifiez le nom des encadrés rouge comme conseillé dans la partie création de base de données. N'oubliez pas de faire correspondre le champ dbname avec le nom de votre nouvelle base de données. Exemple avec plusieurs bases de données :

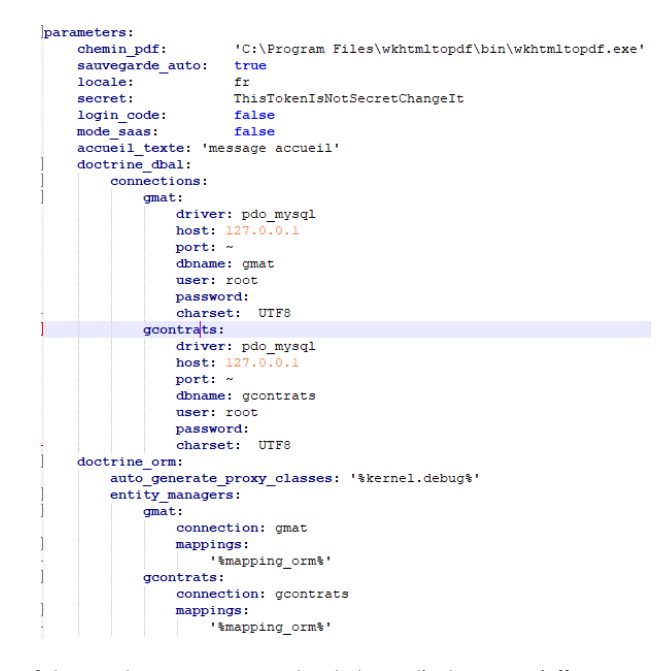

▲ Le fichier ne doit pas comporter de tabulation, l'indentation s'effectue avec 4 (quatre) espaces. En cas de manquement le journal d'erreur *Apache error log* contiendra par exemple :

PHP Fatal error: Uncaught exception 'Symfony\\Component\\Yaml\\Exception\\ParseException' with message 'A YAML file cannot contain tabs as indentation at line 19 (near "\t albatec\_2:").

- ▲ A chaque modification du fichier parameters.yml, il faut impérativement supprimer le contenu du répertoire /var/www/(html/)albatec/app/cache/ pour prendre en compte les modifications et régénérer le cache de l'application.
- ▲ Le paramètre « login\_code » permet d'afficher ou non la liste des utilisateurs sur la page de connexion du logiciel lorsqu'il est à « false »
- Exécutez la commande suivante dans votre terminal Windows :

php app/console app:update -e prod

➢ Vider le cache :

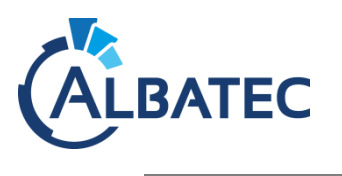

rm -rf app/cache/\*

# D. Installation de l'outil permettant de générer les PDF

▶ Requis uniquement pour les applications G-ECONOMAT / G-BUDGET / G-MAT / G-CONTRATS.

WkHtmlToPDF est un outil permettant de générer des PDF.

Vous trouverez les fichiers sources correspondant aux étapes suivantes dans le répertoire : ./albatec\_7.x.y-2ammjj\_setup\_windows/linux/wkhtmltopdf\_0.12.4

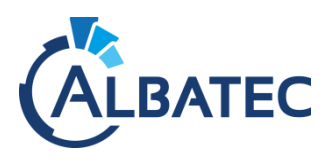

## 1. Copie du fichier binaire

Copiez le fichier binaire wkhtmltopdf du répertoire source dans le dossier /usr/bin.

Ajoutez le droit d'exécution de ce fichier à tout le monde et ajouté la dépendance libxrender1 :

chmod +x /usr/bin/wkhtmltopdf

apt-get install libxrender1

# 2. Modification du fichier "parameters.yml"

Editez le fichier parameters.yml dans /var/www/html/albatec/app/config pour indiquer le chemin vers wkhtmltopdf correspondant à votre installation :

parameters:

chemin\_pdf: /usr/bin/wkhtmltopdf

## 3. Suppression du cache

Cette suppression est valable à chaque modification du fichier parameters.yml afin qu'il soit pris en compte.

Supprimez le contenu du répertoire "/var/www/(html/)albatec/app/cache/" :

rm -rf /var/www/html/albatec/app/cache/\*

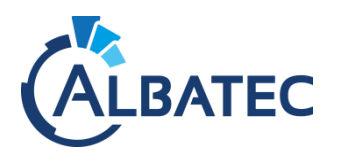

# E. Connexion à l'application

A Pour obtenir le mot de passe de l'utilisateur Admin, veuillez nous contacter par téléphone.

La connexion à l'application nécessite l'adresse IP ou le nom du serveur où est installé votre serveur Apache, ainsi que le nom du répertoire présent dans /var/www/(html/) : albatec \*.

L'URL de connexion sera <u>http://adresse\_ip\_serveur/albatec/</u>\*

Exemple : <u>http://192.168.1.30/albatec/</u>

> Si un problème survient lors de la première connexion, vérifier l'installation avec cette URL :

http://localhost/albatec/web/web/maintenance

▲ Si les dossiers et fichiers du dossier "web" s'affichent cela signifie que le .htaccess n'est pas autorisé à modifier des paramètres. Pour cela, allez dans votre configuration d'apache (httpd.conf) puis, allez au-dessous de la ligne "<directory /var/www>" et mettre "AllowOverride All".

Spécificité :

Le VirtualHost de base d'Apache empêche par défaut l'utilisation de "*l'url rewriting*" et l'interprétation des fichiers .htaccess.

Si lors du contrôle de l'installation ces deux modules ne sont pas activés, vérifier en ligne de commande avec : apachectl -M

Le module rewrite et header doivent être activés.

Si vous utilisez G-Economat, l'accès aux commandes services se fera avec l'URL :

http://adresse ip serveur/albatec/web/base/connection name/cdes \*

\* Remplacez connection\_name par le nom de la connexion à laquelle vous souhaitez accéder (ex : albatec par défaut).

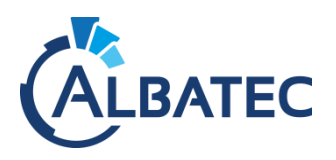

# F. Vérification de l'installation

Une fois les étapes précédentes effectuées, vérifiez si tous les modules sont installés et activés. Pour cela, connectez-vous en tant qu'Admin à l'adresse suivante :

http://adresse\_ip\_serveur/albatec/web/maintenance

<u>Note</u> : le dossier "maintenance" n'existe pas, il s'agit d'une réécriture d'url

Remplacez éventuellement albatec par le nom que vous avez donné au répertoire

L'adresse IP doit correspondre au serveur où a été installé le logiciel

Cliquez sur "Contrôle de l'installation".

| Informations générales                  |               |                |                                                                                                    |                                                              |                      |                  |             |
|-----------------------------------------|---------------|----------------|----------------------------------------------------------------------------------------------------|--------------------------------------------------------------|----------------------|------------------|-------------|
| Version programme                       | 6             | 6.1.200102     |                                                                                                    |                                                              |                      |                  |             |
| Système d'exploitation du serveur Linux |               |                |                                                                                                    |                                                              |                      |                  |             |
| Serveur Web                             | ŀ             | Apache/2.4.2   | (Debian)                                                                                                    |                                                              |                      |                  |             |
| Version PHP                             | 7             | 7.1.33-3+0~2   | 191218.29+deblan9~1.gbp18b07c                                                                                                    |                                                              |                      |                  |             |
| Navigateur web                          | ٩             | Mozilla/5.0 (V | Vindows NT 10.0; Win64; x64) AppleWeb                                                                                                    | Kit/537.36 (KHTML, like Gecko                                | Chrome/79.0.3945.8   | 8 Safari/537.36  |             |
| ndice de chargement ("controller" uniq  | uement) 👩 👔   | 0              |                                                                                                    |                                                              |                      |                  |             |
| <sup>2</sup> ing réseau                 | 1             | 30ms 😂         |                                                                                                    |                                                              |                      |                  |             |
| Débit réseau                            | Ę             | 51.55Mo/s 😂    |                                                                                                    |                                                              |                      |                  |             |
| Version WkHtmlToPdf                     | 0             | 0.12.4         |                                                                                                    |                                                              |                      |                  |             |
| /érifications des modules               |               |                | Vérifications des configurat                                                                                                    | tions du php.ini                                             |                      |                  |             |
| PDO                                     |               | ~              | Date time Zone (date.timezone)                                                                                                    |                                                              |                      |                  |             |
| PDO Mysql                               |               | 1              | Session auto start (session.auto_                                                                                                    | start)                                                       |                      |                  |             |
| ISON                                    |               | 4              | Balises PHP courte (short_open_t                                                                                                    | ag)                                                          |                      |                  | 🖌 Désactivé |
| Ctype                                   |               | 1              | Variable EGPCS comme des varia                                                                                                    | bles globales (register_global:                              | 5)                   |                  | 🖌 Désactivé |
| Mbstring                                |               | ~              | Slash automatique (get_magic_qu                                                                                                    | uotes_gpc)                                                   |                      |                  | 🥜 Désactivé |
| OpenSSL (pour l'envoi d'e-mail sécuri:  | sé)           | 1              | Limite mémoire en Mo(memory_lin                                                                                                    | mit, min 4096M)                                              |                      |                  | ✓ 4096      |
| XML                                     |               | 4              | Nombre maximum de champs en                                                                                                    | voyés par un formulaire (max_i                               | nput_vars, min 10000 | ))               | ✓ 10000     |
| GD (manipulation d'image)               |               | 4              | Poids maximum d'un formulaire er                                                                                                    | n Mo (post_max_size, min 20M                                 | )                    |                  | <b>√</b> 64 |
| LDAP (si nécessaire)                    |               | 1              | Poids maximum d'un fichier en Mo                                                                                                    | (upload_max_filesize, min 20)                                | (N                   |                  | ✓ 64        |
| Zip                                     |               |                |                                                                                                    |                                                              |                      |                  |             |
| Rewrite module (apache)                 |               | 1              |                                                                                                    |                                                              |                      |                  |             |
| Base(s) créée(s) => 1                   |               |                |                                                                                                    |                                                              |                      |                  |             |
| Nom de Connexion Etab                   | lissement     |                | Configuration                                                                                                    |                                                              |                      |                  |             |
| test_benjamin_defaut ALB                | ATEC - Benjam | in             | URL commandes services : http://www.integrational.com/integration/integration/integra | p://benjamin.test.albatec.lan/bas<br>dresse_ip_serveur\depot | e/test_benjamin_defa | ut/cdes          |             |
|                                         |               |                | Nom Imprimante                                                                                                    | Urt                                                          | Taille               | Code Utilisateur |             |
|                                         |               |                |                                                                                                    |                                                              |                      |                  |             |

▲ Envoyez-nous par courriel cet écran au format .pdf : faites Ctrl + P et choisissez l'imprimante PDF pour l'enregistrer.

# G. Saisie du numéro de série

Lors de la première connexion, vous serez automatiquement dirigé sur l'interface "Gestion des licences logiciels", il vous sera demandé : le nom de votre établissement, le nombre de licences et le numéro de licence.

> Veuillez nous appeler pour obtenir votre numéro de licence.

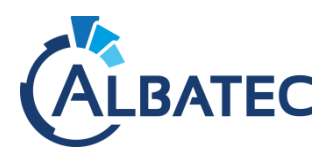

# **IV.** Configurations optionnelles

# A. Spécificité G-MAT/G-ECONOMAT : Configuration du matériel code-barres

**1.** Installation des services nécessaires

Afin de que la communication entre l'imprimante code-barres, le lecteur code-barres puisse être possible, il est nécessaire d'installer samba (gestion des partages).

Installez les paquets :

|   | apt | install | samba | samba-client |  |
|---|-----|---------|-------|--------------|--|
| 1 |     |         |       |              |  |

2. Imprimante code-barres

a. Choix de la configuration de l'imprimante

Nous vous recommandons d'attribuer une adresse IP fixe à votre imprimante pour simplifier la maintenance de votre imprimante.

b. Paramétrage dans G-MAT/G-ECONOMAT

Dans le menu **Administration > Configuration du matériel**, ajoutez une nouvelle imprimante en fonction de l'installation précédente (mettre l'IP de l'imprimante seul dans le chemin réseau).

Gestion d'une imprimante

| Nom imprimante    | ZD421                    |                             |                         |                                          |                                           |            |
|-------------------|--------------------------|-----------------------------|-------------------------|------------------------------------------|-------------------------------------------|------------|
| Chemin réseau     | XXLXXLXX                 |                             | Whom du poste ou adress | e IP\nom de <mark>partage de l'im</mark> | primante (Exemple : \\192.168.1.37\GC420) |            |
| Utilisateur       | super Administrateur 🗸 🗸 | · )                         |                         |                                          |                                           |            |
| Type imprimante   | ZD230/ZD421 ~            | 🕗 🔽 possède une interface i | réseau (Ethernet)       |                                          |                                           |            |
| Taille étiquettes | 60 mm x 20 mm 🗸 🗸        | •                           |                         |                                          |                                           |            |
|                   |                          |                             | Enregistrer & sortir    | Enregistrer & rester                     | Enregistrer & créer une nouvelle fiche    | Abandonner |

- ▲ Quand une seule imprimante est installée, aucun choix d'imprimante n'est disponible dans les éditions.
- c. Test d'impression d'étiquettes

Dans le menu **Administration > Configuration du matériel**, cliquez sur l'icône de l'imprimante pour imprimer deux étiquettes de test. Configurer un **Format du n° d'inventaire** dans le menu **Administration** avant de faire un test d'impression si il n'y en a pas.

| G-MAT                 | Q Recherche Accès direct à un | bien           |            | <ul> <li>Déconnexion ADMIN (base albatec)</li> </ul> |
|-----------------------|-------------------------------|----------------|------------|------------------------------------------------------|
|                       |                               |                |            | benjamin v6.1.200107 10/01/2020                      |
| Gestion des imprimant | tes codes-barres (1)          |                |            |                                                      |
| Créer                 |                               |                |            | Affiner la liste                                     |
| Nom                   | Nom imprimante CUPS           | Utilisateur    | Étiquettes | Actions                                              |
| ZD421                 | 7 ZD421                       | Administrateur | 50x20      | <b></b> 👬 🕹 🖉 👘                                      |
|                       |                               |                |            | Imprimer 2 étiquettes o                              |
|                       |                               |                |            |                                                      |

Retour liste Supprimer

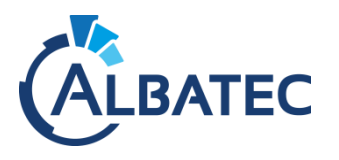

Lecteur code-barres

a. Partage du répertoire de dépôt pour l'inventaire

Vérifiez la présence du répertoire "gmat" et/ou "geconomat", puis "depot" dans l'arborescence des fichiers : /var/www/html/albatec/web/uploads/albatec/

Note : albatec fait référence au nom de connexion définit dans le fichier parameters.yml

#### Créez-le si nécessaire en s'assurant que www-data soit le propriétaire de ce répertoire :

mkdir gmat && mkdir gmat/depot && chown -R www-data:www-data gmat mkdir geconomat && mkdir geconomat/depot && chown -R www-data:www-data geconomat

Vous devriez avoir le dossier /var/www/html/albatec/web/uploads/albatec/gmat/depot et/ou /var/www/html/albatec/web/uploads/albatec/geconomat/depot

### Lecteur MC1000, MC2100 ou Workabout Pro:

Copiez le fichier "Satellit.exe" qui se trouve sous ./albatec/web/doc/ et le coller dans le dossier "depot" correspondant.

Editez le fichier /etc/samba/smb.conf pour ajouter dans la partie [global] afin de désactiver l'utilisation de SMB1 qui est obsolète sur les versions Windows 10 et supérieurs :

[global] min protocol = SMB2

Toujours dans smb.conf configurez le partage du répertoire "depot" et adaptez les lignes suivantes :

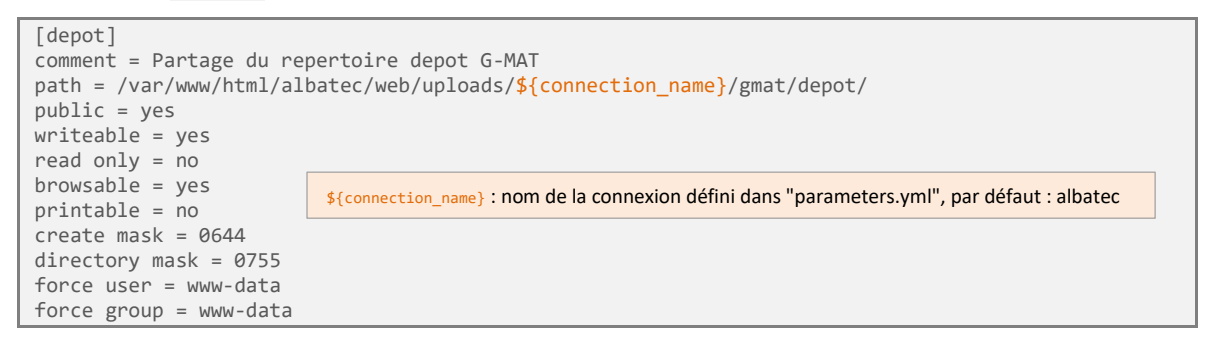

Ajoutez les lignes suivantes si vous utilisez aussi G-ECONOMAT. Si vous n'utilisez que l'une des applications, choisissez la plus appropriée.

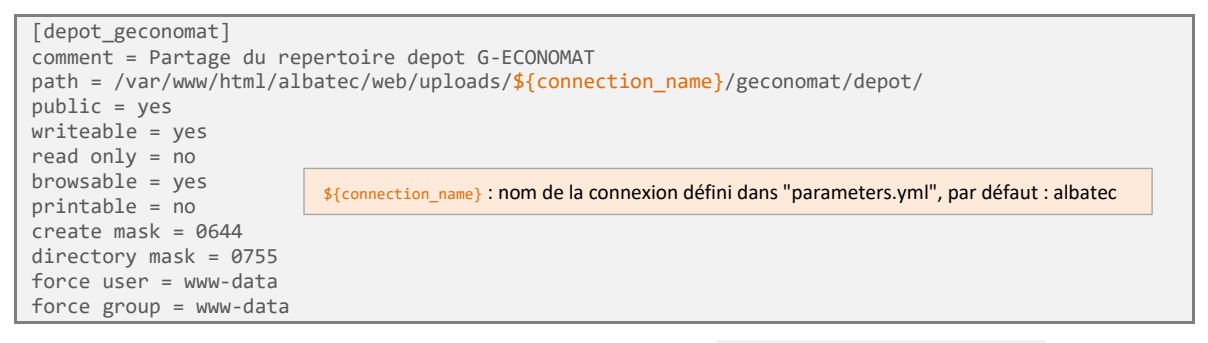

- \* Si vous êtes dans un domaine, ajoutez l'instruction "workgroup = mondomaine.local".
- \* Si vous rencontrez des problèmes, vous pouvez ajouter "map to guest = Bad User".
  - △ Cette ligne de commande accepte toute personne non identifiée.

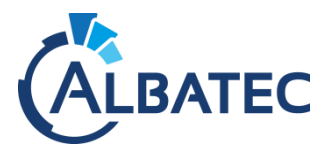

Redémarrez le service samba : systemctl restart smbd

- b. Paramétrage dans G-MAT/G-ECONOMAT
- Dans G-MAT, dans le menu Administration > Paramètres > onglet Techniques, renseignez le paramètre T205.05 en mettant le nom du partage du dossier dépôt créé précédemment (*Exemple :* \\192.168.1.30\depot).

Il permet de définir l'emplacement des fichiers générés pour le téléchargement des catalogues, l'import des mouvements matériels et l'import de l'inventaire scanné.

Dans G-ECONOMAT, dans le menu Administration > Paramètres > onglet Techniques, renseignez le paramètre T405.05 en mettant le nom du partage du dossier dépôt créé précédemment (Exemple : \\192.168.1.30\depot\_geconomat).

Il permet de définir l'emplacement des fichiers générés pour le téléchargement des catalogues, import mouvements articles et import inventaire stock.

#### c. Installation de l'outil de synchronisation

Pour permettre la synchronisation du lecteur code-barres avec l'ordinateur afin d'envoyer les données sur notre application, il est nécessaire d'installer l'outil correspondant au modèle que vous utilisez :

### Lecteur MC22 ou MC33 (sous Android) :

Installez "Syncroid" qui se trouve dans le répertoire du SETUP que nous vous avons envoyé ....\windows\Syncroid (voir ci-dessous "installation Syncroid")

#### Lecteur MC1000, MC2100 ou Workabout Pro:

Installez le "Gestionnaire pour appareils Windows Mobile pour Windows" qui se trouve dans le répertoire du SETUP que nous vous avons envoyé ...\windows\Windows-Mobile-Device-Center.

Si vous devez l'installer sur un ordinateur <u>Windows 10</u>, après cette installation vous devez appliquer le PATCH\_for\_Win10.exe pour que votre lecteur soit reconnu.

### Installation SYNCROID

Cet utilitaire est à destination des utilisateurs du lecteur code-barres, il est nécessaire de l'installer sur chacun des ordinateurs sur lesquels sera connecté l'appareil.

Lors de l'installation du fichier Syncroid-setup-x64-(albatec)-x.y.z.exe, vous pouvez laisser les paramètres par défaut.

## 1. Configuration de l'utilitaire

▲ A chaque utilisation de Syncroid, il faut connecter le lecteur code-barres en USB <u>avec le mode</u> <u>"Transférer des fichiers"</u>. A partir du 07/03/2022, les lecteurs ont le transfert USB activé par défaut.

Balayer vers le bas l'écran du lecteur code-barres en partant du haut de celui-ci.

Haut de l'écran

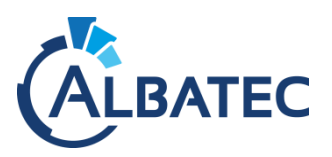

| 100 % <table-cell> 19:21<br/>💎? 💥 🗞 🐼 வ 👼<br/>Sam. 27 févr. 🗢 🗸</table-cell> | <ul> <li>Système Android ^</li> <li>Recharge via USB de cet appareil</li> <li>Appuyez ici pour plus d'options.</li> </ul>                                                      |
|------------------------------------------------------------------------------|----------------------------------------------------------------------------------------------------|
| Système A • Recharge via USB de cet app                                      | Utiliser la connexion USB<br>pour<br>Recharger cet appareil<br>Transférer des fichiers<br>Transférer des photos<br>(PTP)<br>Utiliser l'appareil en tant<br>que MIDI<br>ANNULER |

Une fois fait, les icônes de l'application seront colorés, ce qui indique que vous pouvez utiliser les fonctions.

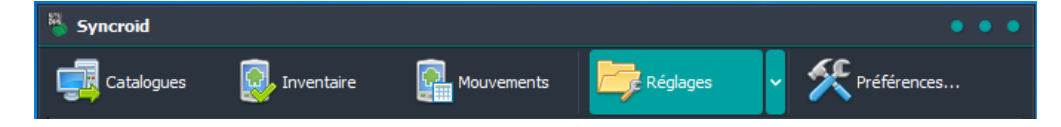

# 2. Vérification des préférences

Afin que les utilisateurs puissent utiliser le lecteur code-barres sans difficultés, nous vous invitons à vérifier les éléments suivants dans les préférences...

Onglet "Interface"

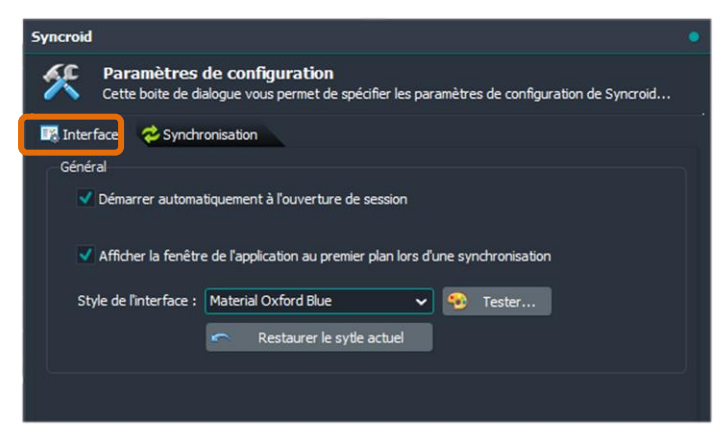

Onglet "Synchronisation"

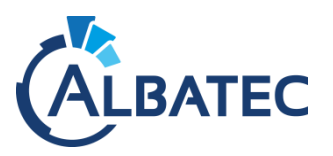

| Syncroid                                                                                                    | • |
|----------------------------------------------------------------------------------------------------|---|
| Paramètres de configuration<br>Cette boite de dialogue vous permet de spécifier les paramètres de configuration de Syncroid                                                 |   |
| Paramètres                                                                                                    |   |
| Synchroniser les fichiers de l'ordinateur en premier, puis ceux de l'appareil mobile                                                                                        |   |
| • Synchroniser les fichiers de l'appareil mobile en premier, puis ceux de l'ordinateur                                                                                      |   |
| Toujours écraser les fichiers existants Si le répertoire de destination n'existe pas, tenter de le créer Conscience le fichiers enurse ou son de sur destination fichiers e |   |
|                                                                                                    |   |
| Pas de suppression 🗸                                                                                                    |   |
|                                                                                                    |   |
|                                                                                                    |   |
|                                                                                                    |   |
| V Qk 🔀 Annuler                                                                                                    | ĺ |

# 3. Configuration de l'appareil et de l'ordinateur

Dans "Réglages", vous devrez effectuer deux configurations pour que l'utilitaire fonctionne avec votre environnement :

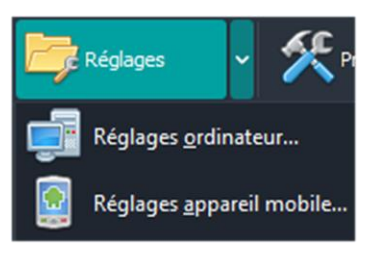

Réglages de l'ordinateur

• Sélectionnez "Réglages ordinateur..."

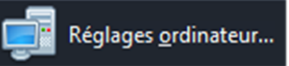

 Dans "Répertoire source des catalogues (sur l'ordinateur)", saisissez le chemin vers le répertoire partagé "depot" du serveur et ajoutez à la fin l'identifiant de connexion de l'utilisateur, par exemple : \\ip\_ou\_nom\_du\_serveur\depot\ADMIN

| Syncroid         | 1                                                                                                    | (*) |
|------------------|----------------------------------------------------------------------------------------------------|-----|
| <b>F</b>         | Synchronisation des fichiers de l'ordinateur<br>Selectionnez le répertoire contenant les fichiers à transférer et la destination |     |
| Act<br>Res       | tiver la synchronisation depuis votre ordinateur<br>estreindre la synchronisation à l'appareil connecté                          |     |
| Répert<br>Chemir | toire source des catalogues (sur l'ordinateur) :<br>in_du_dossier_depôt_partagé/code_utilisateur                                 |     |
| Masque<br>cat??? | e de sélection des catalogues :<br>?.txt Vérifier la sélection des fichiers                                                      |     |

- Inscrivez dans "Masque de sélection des catalogues" : cat???.txt
- Sélectionnez dans "Répertoire de destination (sur l'appareil mobile)" le dossier G-MAT du lecteur code-barres.

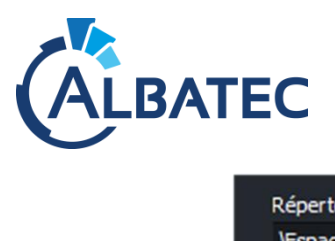

| Répertoire de destination (sur l'appareil mobile) : |          |            |   | C       |   |
|-----------------------------------------------------|----------|------------|---|---------|---|
| Espace de stockage interne partagé\ALBATEC\G-MAT    |          |            |   | →[[     | l |
| Profils                                             | <b>~</b> | <u>O</u> k | × | Annuler |   |

# Réglages de l'appareil mobile

| • | Sélectionnez "Réglages appareil mobile"                                                                                                    |
|---|----------------------------------------------------------------------------------------------------|
|   | Réglages <u>appareil mobile</u>                                                                                                    |
| • | Sélectionnez dans "Répertoire source (sur l'appareil mobile)" le dossier G-MAT du lecteur code                                                         |
|   | barres.                                                                                                    |
|   | Syncroid                                                                                                    |
|   | Synchronisation des fichiers de l'appareil mobile<br>Selectionnez le répertoire contenant les fichiers à transférer et la destination sur l'ordinateur |
|   | Activer la synchronisation depuis l'appareil mobile                                                                                                    |
|   | Restreindre la synchronisation à l'appareil connecté                                                                                                   |
|   | Répertoire source (sur l'appareil mobile) :                                                                                                    |
|   | VEspace de stockage interne partagé VALBATEC \G-MAT                                                                                                    |
|   | Masque de sélection (fichier inventaire) :                                                                                                    |
|   | tstom.txt                                                                                                    |
|   | Masque de sélection (fichier mouvements) :                                                                                                    |
|   | 🗾 tmvtm.txt 📃 💐 Vérifier la sélection des fichiers                                                                                                    |
|   |                                                                                                    |

- Vérifiez dans les masques de sélection qu'il soit inscrit tstom.txt et tmvtm.txt.
- Saisissez dans "Répertoire de destination (sur l'ordinateur)" le chemin vers le répertoire partagé "depot" du serveur et ajoutez à la fin l'identifiant de connexion de l'utilisateur, par exemple : \\ip ou nom du serveur\depot\ADMIN

| Répertoire de destination ( | (sur l'ordinateur) :     |          |            |   |                 |
|-----------------------------|--------------------------|----------|------------|---|-----------------|
| Chemin du dossier dépôt p   | oartagé\code_utilisateur |          |            |   |                 |
|                             |                          |          |            |   |                 |
| Profils 🔻                   |                          | <b>V</b> | <u>O</u> k | × | <u>A</u> nnuler |

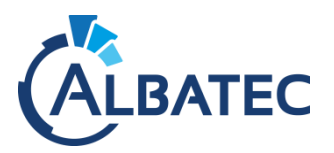

# B. Spécificité G-ECONOMAT : Gestion des commandes services

Pour la gestion des commandes services, vous avez deux possibilités de connexion que vous pouvez donner aux utilisateurs :

- Vous pouvez donner l'URL standard de connexion : http://IP\_du\_serveur/albatec/web/ La personne du service doit choisir l'utilisateur générique CDES sans mot de passe.

| geconomat                 | ~          |
|---------------------------|------------|
| COMMANDES SERVICES - CDES | × •        |
| Mot de passe              |            |
| CONNEXION                 |            |
| Edité par 🕻               | 5.1.180213 |
|                           |            |

- Si vous souhaitez donner **un accès direct** à vos utilisateurs, pour qu'ils n'aient pas à saisir d'information à la connexion, vous pouvez leur fournir une URL du type :

http://IP\_du\_serveur/albatec/web/base/nom\_de\_connexion/cdes

# C. Appel de procédures automatiques

Pour configurer l'envoi de mails pour G-CONTRATS, clôture de réservations pour G-RESERV, ...

Ajoutez la commande wget au fichier crontab :

crontab -e

La commande wget permet de télécharger un fichier en ligne de commande.

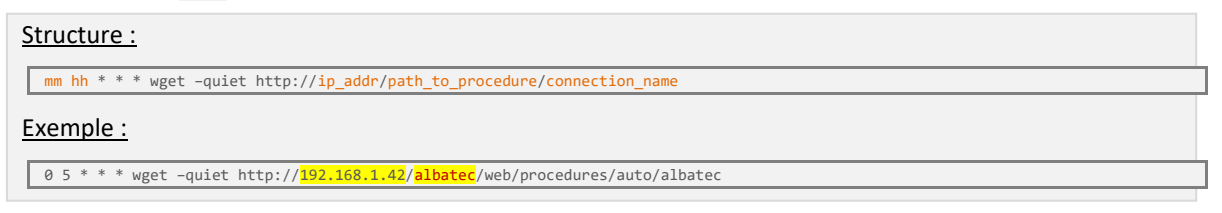

#### > Cette commande fait un appel de procédure tous les jours à 5h00 du matin

mm hh : Minutes et heures souhaitées pour l'exécution journalière de la commande. ip\_addr : Adresse IP du serveur Apache. path\_to\_procedure : Chemin d'appel à la procédure albatec : Nom du répertoire présent dans www. connection\_name : Nom de la connexion à la base de données ; Vérifiez-là dans /var/www/(html/)albatec/app/config/parameters.yml

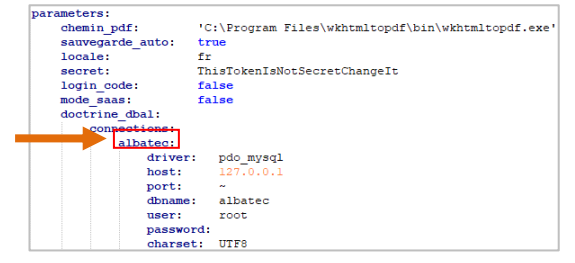

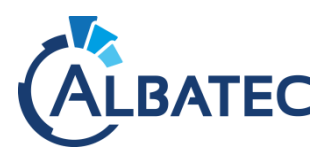

# D. Connexion au serveur AD / LDAP

Si vous souhaitez utiliser votre annuaire LDAP, veuillez suivre les instructions suivantes :

## Configuration du serveur

Sauf, si vous l'avez déjà fait à l'étape précédente <u>Installation et paramétrage des dépendances</u>, installez l'extension PHP LDAP :

×

apt-get install php7.1-ldap

1.

Vérifiez que l'extension fonctionne sur la page de maintenance.

- Si l'extension affiche : LDAP
  - Redémarrez Apache.
  - Actualisez la page de maintenance et vérifiez si LDAP affiche :

2. Configuration dans l'application

La connexion vers votre annuaire nécessite de renseigner les paramètres Techniques T030.05 à T030.20.

- T030.05 = IP ou nom du serveur sur lequel est installé votre LDAP
- T030.10 et T030.15 = Identifiant et mot de passe d'un accès créé pour l'application vers votre LDAP (avec, au minimum, des droits de lecture)
- T030.20 = permet de cibler quelle partie de l'annuaire vous souhaitez récupérer sous le format "ou=...,dc=...,dc=..."
- T030.25 = permet de filtrer les éléments à traiter. Par défaut, si rien n'est renseigné, le filtre correspondra à (objectclass=person).

NB : Depuis le fichier utilisateurs, il sera possible de modifier le filtre à chaque lancement de la mise à jour.

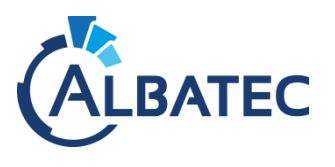

3.

### Synchronisation LDAP

L'enregistrement des paramètres précédents permet d'ajouter le bouton <sup>Mise à jour avec le LDAP</sup> sur l'interface "Gestion des utilisateurs".

| echerche Dernier lancement le 08/01/2020                                                                                                    | Au survol du bouton vous verrez la date de la dernière synchronisation LDAP.                                                                                                    |
|----------------------------------------------------------------------------------------------------|----------------------------------------------------------------------------------------------------|
| 192.168.1.5<br>ou=Employees,dc=albatec,dc=lan<br>(objectclass=person)                                                                                                   | Pour chaque action lancée, la procédure contrôle si des<br>utilisateurs ont été supprimés ou désactivés de votre LDAP de façon á<br>les rendre automatiquement inactifs sur le logiciel.                                                                                                    |
| Créer les nouveaux utilisateurs et mettre à jour les utilisate<br>O'Uniquement mettre à jour les utilisateurs existants<br>O'Uniquement créer les nouveaux utilisateurs | A more a your sepunde our red connect unique our red connect unique oure our red connect unique our red conne |
| ux utilisateurs                                                                                                    |                                                                                                    |
| •                                                                                                    |                                                                                                    |
|                                                                                                    |                                                                                                    |
|                                                                                                    | Alise à jour avec le LDAP<br>acherche Dernier lancement le 08/01/2020<br>on des utilisateurs avec un LDAP<br>192.168.1.5<br>ou=Employees.dc=albatec.dc=lan<br>(objectdass=person)<br>Créer les nouveaux utilisateurs et mettre à jour les utilisateurs<br>Uniquement mettre à jour les utilisateurs<br>Uniquement créer les nouveaux utilisateurs<br>Uniquement créer les nouveaux utilisateurs<br>ux utilisateurs                                                                                                    |

Sur l'interface ci-dessus, vous pouvez définir les conditions de synchronisation et, en particulier, vers quel **Groupe** et/ou **Service** et/ou **Secteur** (si cette fonction est activée) les nouveaux utilisateurs seront placés.

Au besoin, vous pouvez modifier le filtre de votre base DN.

### Information de connexion des utilisateurs :

Avec la synchronisation LDAP, les utilisateurs se connectent avec leur nom d'utilisateur et leur mot de passe habituel.

▲ Le mot de passe n'est pas stocké dans la base de données. Si le serveur LDAP est **hors ligne**, <u>aucune</u> <u>connexion</u> à l'application ne sera possible.

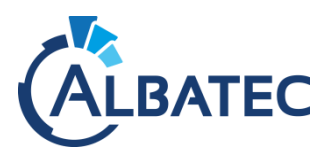

# E. Personnalisation des applications

# 1. Personnalisation de l'écran de connexion

Nous vous donnons la possibilité de personnaliser la page de connexion avec un texte et une image, par exemple le logo de votre établissement.

| IMAGE<br>FACULTATIVE                                                         | A                                                                                                    |
|------------------------------------------------------------------------------|----------------------------------------------------------------------------------------------------|
| à enregistrer dans/nom de votre base/web/up/beds<br>Base : albatec_emcr_test |                                                                                                    |
| Mot de passe                                                                 |                                                                                                    |
| 43.171003<br>Edité par                                                       | <pre>parameters:<br/>chemin_pdf: C:\wkhtmltopdf\bin\wkhtmltopdf.exe<br/>accueil_texte : Texte à modifier dans parameters.<br/>accueil_image : image_facultative.jpg</pre> |
|                                                                              |                                                                                                    |

A Indiquez votre **Texte personnalisable** dans le fichier "parameters.yml".

B Enregistrez votre Image dans le répertoire ".../albatec/web/uploads"

et indiquez le nom du fichier dans "parameters.yml".

Pour faire disparaître le texte et l'image par défaut, supprimez les lignes accueil\_texte et accueil\_image.

### 2. Personnalisation de la page d'accueil des commandes services

Dans G-ECONOMAT, vous avez la possibilité d'ajouter une image ou un PDF qui s'affichera sur la page de connexion spécifique aux commandes services.

Pour ce faire, vous devez l'enregistrer votre image au format approprié JPG / PDF et la nommer accueil\_cdes.jpg / accueil\_cdes.pdf et placer le fichier dans le répertoire :

/var/www/(html/)albatec/web/uploads/<mark>connection\_name</mark>/geconomat

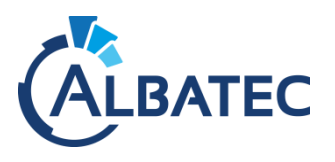

3.

### Personnalisation de G-ECONOMAT

Vous avez la possibilité de modifier plusieurs éléments selon votre préférence.

Si vous souhaitez ajouter une image en-tête dans vos documents, vous devez l'enregistrer au format JPG et la nommer entetepage.jpg et placer le fichier dans le répertoire :

/var/www/(html/)albatec/web/uploads/<mark>connection\_name</mark>/param

Si vous souhaitez le faire également pour le pied de page, vous devez placer le fichier dans le répertoire cité ci-dessus et le nommer piedpage.jpg.

Ci-dessous, les différents paramètres que vous pouvez modifier dans Menu > Administration > Paramètres :

| Mouvement                 | D005.10 | Prochain N° de bon de retour                                                                                | 2020     | 01                        |
|---------------------------|---------|----------------------------------------------------------------------------------------------------|----------|---------------------------|
| Commandes services        | D010.05 | Mouvement E/S : Affichage des dernières consommations du service                                            | Uniquem  | ent les consommation de 🗸 |
| Demande de prix           | D015.05 | Mouvement E/S : quantité bloquée par rapport au maximum livrable                                            | Oui      | ONon                      |
| Commandes fournisseurs    | D020.05 | Tous mouvements interdits sur article bloqué                                                                | Oui      | ONon                      |
| Eactures fournissours     | D025.05 | Affichage de l'étage et de la porte du service sur les bons de livraison, sorties directes, retours directs | Oui      | ONon                      |
| ,                         | D025.10 | Affichage de l'effectif du service sur les bons de livraison, sorties directes, retours directs             | Sur tous | les bons 🗸                |
| Interrogations / Editions | D025.15 | Affichage du téléphone du service sur les bons de livraison, sorties directes, retours directs              | Oui      | ONon                      |
| Techniques                | D025.20 | Affichage de l'adresse mail du service sur les bons de livraison, sorties directes, retours directs         | Oui      | Non                       |
|                           | D025.25 | Affichage du code ordonnateur sur les bons de sorties/retours directs                                       | OOui     | Non                       |
|                           | D030.02 | Édition de l'en-tête bon de sortie service                                                                  | Image    | $\sim$                    |

|                           | S005 12 | Affichage des prix dans la saisie des commandes services (demandeurs)                         | OQui      | Non                          |
|---------------------------|---------|-----------------------------------------------------------------------------------------------|-----------|------------------------------|
| Commandes services        | S005 15 | Affichago du commontairo dans la saisio dos commandos sonuicos                                | 000       | ONen                         |
| Demande de prix           | 3005.15 | Anichage du commentaire dans la saisie des commandes services                                 | Oui       | Onon                         |
| Commandes fournisseurs    | S005.20 | Affichage du quota et du solde du quota dans la saisie des commandes services (gestionnaires) |           |                              |
|                           | S005.25 | Affichage du quota et du solde du quota dans la saisie des commandes services (demandeurs)    |           |                              |
| Factures fournisseurs     | S005.30 | Affichage des dernières consommations du service                                              | Uniquer   | ment les consommation de 🗸   |
| Interrogations / Éditions | S005.35 | Affichage de la description de l'article dans la saisie des commandes services                | Oui       | ONon                         |
| Techniques                | S005.40 | Affichage du prix de l'article dans la liste déroulante des articles                          | Oui       | Non                          |
|                           | S005.45 | Affichage de la photo de l'article sélectionné dans les commandes services                    | Oui       | ONon                         |
|                           | S005.47 | Affichage des documents en lien avec l'article sélectionné dans les commandes services        | OOui      | Non                          |
|                           | S005.50 | Tri des articles dans la saisie des commandes services                                        | Par code  | e                            |
|                           | S005.55 | Affichage du budget dans la saisie des commandes services (gestionnaires)                     | Oui       | Non                          |
|                           | S005.60 | Affichage du budget dans la saisie des commandes services (demandeurs)                        | OOui      | Non                          |
|                           | S010.05 | Afficher la référence fournisseur de l'article sur le bon de livraison service                | OOui      | Non                          |
|                           | S010.10 | Afficher l'immeuble du service sur le bon de livraison service                                | OOui      | Non                          |
|                           | S010.15 | Tri des articles sur B.L. service                                                             | Par type  | (fourniture/imprimé), famill |
|                           | S010.20 | Séparation des articles sur B.L. service                                                      | Trait sér | parateur entre famille ou em |
|                           | S010.25 | Type de montant sur B.L. Service                                                              | En HT     | ~                            |
|                           | S010.30 | Affichage du budget sur B.L. Service                                                          | Oui       | ONon                         |
|                           | S010.35 | Édition des prix sur les bons de livraison service                                            | Oui       | ONon                         |
|                           | S010.40 | Texte de fin de Bon de livraison service                                                      |           |                              |
|                           | S010.45 | Texte de fin de Bon de livraison service                                                      |           |                              |
|                           | S010.50 | Édition d'une image d'entête à la place de l'adresse de l'organisme                           | Image     | ~                            |
|                           |         |                                                                                               | 6         |                              |

| Demande de prix        | N010.10 | Texte fin de demande de prix par défaut          |         |   |
|------------------------|---------|--------------------------------------------------|---------|---|
| Commandes fournisseurs | N020.05 | Édition de l'en-tête de commande fournisseurs    | Image   |   |
| Factures fournisseurs  | N020.10 | Édition du pied de page de commande fournisseurs | Image 🗸 |   |
|                        |         |                                                  |         | - |

| Commandos fournissours    | F010.05 | Texte en-tête de commande par défaut                               | Veuillez enregistrer notre commande ci-   |
|---------------------------|---------|--------------------------------------------------------------------|-------------------------------------------|
| Commandes fournisseurs    | F010.10 | Texte fin de commande par défaut                                   | LIVRAISON entre 08h30 et 11h30 / 14h00 et |
| ractures tournisseurs     | F010.15 | Ligne fin de commande par défaut                                   |                                           |
| Interrogations / Éditions | F010.20 | Titre des commandes                                                | Commande                                  |
| Techniques                | F010.25 | Titre des commandes en attente de validation                       |                                           |
|                           | F010.30 | Code du service de livraison par défaut                            |                                           |
|                           | F010.35 | Affichage de la description de l'article                           | Oui ONon                                  |
|                           | F015.05 | Répétition de l'en-tête sur le bon de commande fournisseur         | Oui  Non                                  |
|                           | F015.15 | Répétition du pied de page sur le bon de commande fournisseur      | Oui ONon                                  |
|                           | F015.20 | Hauteur du pied de page sur le bon de commande fournisseur (en mm) | 10                                        |
|                           | F020.05 | Édition de l'en-tête de commande fournisseurs                      | Image                                     |
|                           | F020.10 | Édition du pied de page de commande fournisseurs                   | Image                                     |
|                           |         | Ann                                                                |                                           |

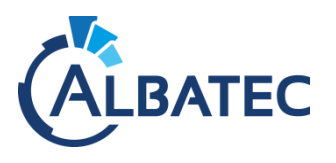

4.

### Personnalisation de G-MAT

Vous avez la possibilité de modifier plusieurs éléments selon votre préférence.

Si vous souhaitez ajouter une image en-tête dans vos documents, vous devez l'enregistrer au format JPG et la nommer entetepage.jpg et placer le fichier dans le répertoire :

/var/www/(html/)albatec/web/uploads/<mark>connection\_name</mark>/param

Si vous souhaitez le faire également pour le pied de page, vous devez placer le fichier dans le répertoire cité ci-dessus et le nommer piedpage.jpg.

Ci-dessous, les différents paramètres que vous pouvez modifier dans Menu > Administration > Paramètres :

| Demande de prix           | N010.10 | Texte fin de demande de prix par défaut                            |                                              |         |                           |        |
|---------------------------|---------|--------------------------------------------------------------------|----------------------------------------------|---------|---------------------------|--------|
| Commandes fournisseurs    | N020.05 | Édition de l'en-tête de commande fournisseurs                      | dition de l'en-tête de commande fournisseurs |         | mage                      | $\sim$ |
| Factures fournisseurs     | N020.10 | Édition du pied de page de commande fournisseurs                   | 0                                            | Ir      | mage                      | $\sim$ |
| Commandes fournisseurs    | F010.05 | Texte en-tête de commande par défaut                               | Veuillez en                                  | registr | er notre commande ci-     |        |
| Factures fournisseurs     | F010.10 | Texte fin de commande par défaut                                   | LIVRAISON                                    | l entre | 08h30 et 11h30 / 14h00 et |        |
| Interrogations / Éditions | F010.15 | Ligne fin de commande par défaut                                   |                                              |         |                           |        |
| Alertes                   | F010.20 | Titre des commandes                                                | Command                                      | le      |                           |        |
| Techniques                | F010.25 | Titre des commandes en attente de validation                       |                                              |         |                           |        |
| Teeninques                | F010.30 | Code du service de livraison par défaut                            |                                              |         |                           |        |
|                           | F015.05 | Répétition de l'en-tête sur le bon de commande fournisseur         | Oui                                          | Nor     | n                         |        |
|                           | F015.15 | Répétition du pied de page sur le bon de commande fournisseur      | Oui                                          | ONor    | n                         |        |
|                           | F015.20 | Hauteur du pied de page sur le bon de commande fournisseur (en mm) | 10                                           |         |                           |        |
|                           | F020.05 | Édition de l'en-tête de commande fournisseurs                      | Image                                        |         | ~                         |        |
|                           | F020.10 | Édition du pied de page de commande fournisseurs                   | Image                                        |         | ~                         |        |

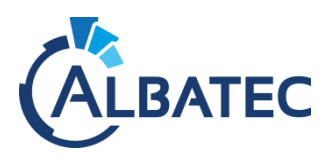

# V. Sauvegarde et restauration

# A. Programmer une sauvegarde automatique

Pour effectuer des tâches automatiques dans un environnement Linux, vous devez éditer un fichier cron. Il en existe plusieurs. Nous vous proposons d'éditer celui de l'utilisateur courant (root) :

crontab -e

## **1.** Sauvegarde de la base de données

La commande mysqldump permet de sauvegarder une ou plusieurs bases de données.

#### Ajoutez au fichier crontab :

Structure :

mm hh \* \* \* mysqldump -u User -pPassword --databases db\_name >"/destination\_path/file\_name.sql"

#### Exemple :

0 6 \* \* \* mysqldump -u root -pP4ssW0rd --databases albatec > "/sauvegarde\*/albatec\_`date +%Y%m%d`.sql"

> Un fichier sous la forme albatec\_20191231.sql sera créé.

## 2. Sauvegarde des fichiers de l'application

Nous vous recommandons d'effectuer une sauvegarde régulière du répertoire ./albatec/web/uploads.

La commande tar permet de compresser un (ou plusieurs) fichier(s) ou dossier(s).

Ajoutez au fichier crontab :

#### Structure :

mm hh \* \* \* tar -zcf /destination\_path/file\_name\_`date +%Y%m%d`.tgz /source\_path/

#### Exemple :

0 5 \* \* \* tar -zcf /<mark>sauvegarde</mark>/albatec\_files\_`date +%Y%m%d`.tgz <mark>/var/www/albatec/web/uploads/</mark>

> Un fichier sous la forme albatec\_files\_20211011.tgz sera créé.

mm hh : Minutes et heures souhaitées pour l'exécution journalière de la commande. User + Password : Utilisateur et mot de passe de connexion à la base de donnée db\_name : Nom de la base de donnée à sauvegarder. destination\_path : Chemin du répertoire de destination. source\_path : Chemin du répertoire source. file\_name : Nom du fichier.

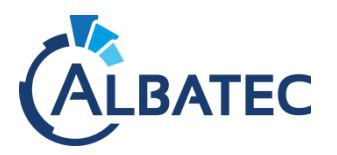

# B. Restaurer une sauvegarde de la base de données

Pour restaurer vos données, vous devez :

- 1. Récupérer le dump SQL généré par votre procédure de sauvegarde (ex. : albatec\_20211011.sql).
- 2. Vérifier que la taille du fichier soit supérieure à 0 Ko.
- 3. Supprimer la base de données souhaitée (ex. : albatec).

| Langue: Français ~                        | MySQL » Serveur                                                                                                    |  |  |  |  |
|-------------------------------------------|----------------------------------------------------------------------------------------------------|--|--|--|--|
| Adminer 4.7.5                             | Sélectionner la base de données                                                                                                    |  |  |  |  |
| DB: v<br>Requête SQL Importer<br>Exporter | Créer une base de données Privilèges Liste des processus Variables Statut<br>Version de MySQL : 5.5.5-10.3.20-MariaDB via l'extension PHP MySQLi<br>Authentifié en tant que : benjamin@localhost |  |  |  |  |
|                                           | Base de données - Rafraîchir Interclassement Tables Taille - Calcul                                                                                                    |  |  |  |  |
|                                           | albatec utf8_unicode_ci ? ?                                                                                                    |  |  |  |  |
|                                           | ginterv utf8_general_ci ? ?                                                                                                    |  |  |  |  |
|                                           | information_schema utf8_general_ci ? ?                                                                                                    |  |  |  |  |
|                                           | mysql latin1_swedish_ci ? ?                                                                                                    |  |  |  |  |
|                                           | performance_schema utf8_general_ci ? ?                                                                                                    |  |  |  |  |
|                                           | Lest latin1_swedish_ci ? ?                                                                                                    |  |  |  |  |
|                                           | Sélectionnée(s) (1)                                                                                                    |  |  |  |  |

4. La recréer avec l'encodage "utf8\_unicode\_ci", puis cliquer sur le bouton "enregistrer".

| Langue: Français v               | MySQL » Serveur » Créer une base de données |
|----------------------------------|---------------------------------------------|
| Adminer 4.7.5                    | Créer une base de données                   |
| DB:                              | albatec utf8_unicode_ci                     |
| Requête SQL Importer<br>Exporter | Log                                         |

5. Importer le fichier .sql de sauvegarde dans la nouvelle base de données créée.

| Langue: Français ~                                      | MySQL » Serveur » albatec » Importer                                  |
|---------------------------------------------------------|-----------------------------------------------------------------------|
| Adminer 4.7.5                                           | Importer                                                              |
| DB: albatec ~                                           | - Importer up fishior Do                                              |
| Requête SQL <b>Importer</b><br>Exporter Créer une table | SQL[.gz] (< 64MB): Parcourir albatec_20191231.sql Exécuter            |
| Aucune table.                                           | ☑Arrêter en cas d'erreur ☑Montrer seulement les erreurs<br>Ctri+Enter |